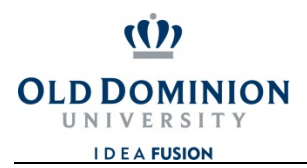

OFFICE OF FINANCE

## CHROMERIVER

## How to Assign a Proxy

Before you go on vacation or extended leave, you can assign someone as your delegate to approve Pre-approval and Expense Reports.

To assign someone to act as your delegate during your vacation or extended leave, complete the following steps:

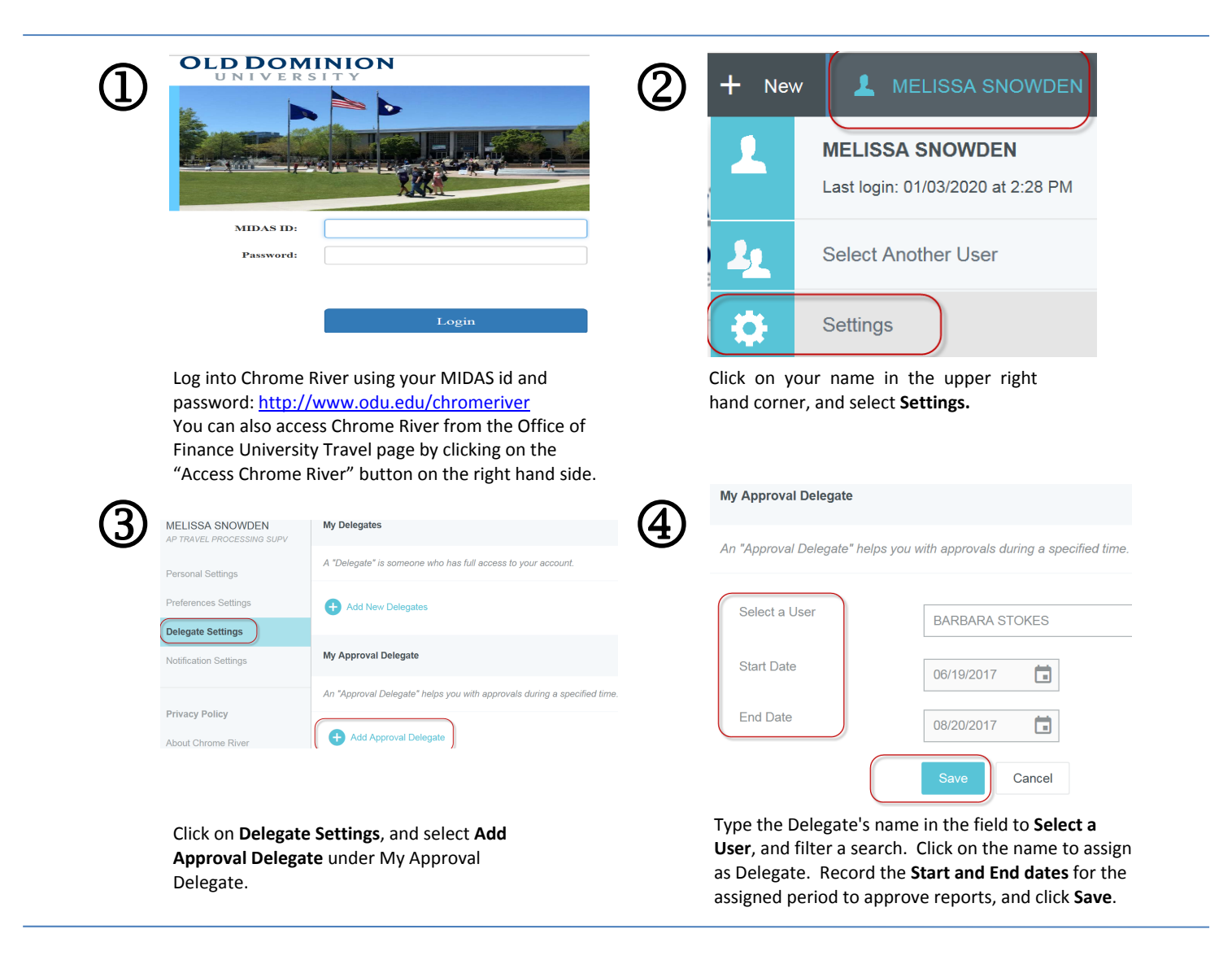